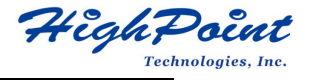

# SSD6202/6204 Management Software Installation Guide (Windows)

Version 1.00

Copyright © 2021 HighPoint Technologies, Inc. All rights reserved

# Contents

| SSD6202/6204 Management Software Installation Guide                | .1  |
|--------------------------------------------------------------------|-----|
| Prerequisites for a Data-RAID Configuration                        | . 1 |
| Installing the HighPoint RAID Management Software (WebGUI & CLI)   | . 2 |
| Uninstalling the HighPoint RAID Management Software (WEBGUI & CLI) | . 3 |
| Troubleshooting                                                    | .4  |
| The WebGUI will not start after double-clicking the desktop icon   | 4   |
| Appendix                                                           | 6   |
| Create an Array                                                    | .6  |

# SSD6202/6204 Management Software Installation Guide

This guide includes important hardware/software requirements, installation procedures, and troubleshooting tips for using SSD6202/6204 NVMe RAID controllers with a Windows operating system.

### Prerequisites

This section describes the base hardware and software requirements for the SSD6202/6204 PCIe 3.0 NVMe RAID controllers.

#### **Management Software Installation**

This section explains how to download and install the SSD6202/6204 RAID Management Software Suite for Windows operating systems. The download includes both the Web RAID Management Interface (WebGUI), and the CLI (Command Line Interface).

### Troubleshooting

Please consult this section if you encounter any difficulties installing or using the SSD6202/6204 NVMe RAID controller. It includes descriptions and solutions for commonly reported technical issues.

### Appendix

A selection of useful information for the SSD6202/6204 NVMe RAID controllers.

# **Prerequisites for a Data-RAID Configuration**

The SSD6202/6204 controllers can support Data-RAID arrays. In order to configure a Data-RAID array, you will need the following:

- 1. An Array must be created. An Array must be created for the SSD6202/6204 to be connected to the WEBGUI, please refer to <u>Appendix-Create an Array</u>.
- 2. A PCIe 3.0/4.0 slot with x8 or x16 lanes.
- 3. Make sure any HighPoint NVMe drivers are uninstalled. It may be prevent the SSD6200 from functioning properly.

# Installing the HighPoint RAID Management Software (WebGUI & CLI)

This guide provides an overview of the Web-RAID Management graphical user interface, also known as the WebGUI. The WebGUI is an intuitive, yet comprehensive management tool designed for users of any experience level.

Download the latest software package from the HighPoint website:

SSD6202/6204:

https://www.highpoint-tech.com/USA\_new/series-ssd6200-overview.html

- 1. Extract the package and double-click the HighPoint RAID Management program to install the software.
- 2. Once installed, locate the Management icon on the desktop and double-click to start the WebGUI interface.

#### Example screenshot (SSD6204)

| Properties        |                       | Storage | Properties                |
|-------------------|-----------------------|---------|---------------------------|
| Host Adapter mode | el: HighPoint SSD6204 |         | Total Capacity: 4000 GB   |
| Controller count: | 1                     | (HP     | Configured Capacity: 0 GB |
| Physical Drive:   | 4                     |         | Free Capacity: 4000 GB    |
| Legacy Disk:      | 0                     |         |                           |
| RAID Count:       | 0                     | 8       | Configured 0.0%           |

# **Uninstalling the HighPoint RAID Management Software** (WEBGUI & CLI)

1. Access Control Panel and select Programs → Programs and Features, and right-click on the HighPoint RAID Management entry.

#### 2. Click Uninstall/Change

| 0 | Programs and Features       |                                                                                              |                            |                   |                 |              |         |                     |
|---|-----------------------------|----------------------------------------------------------------------------------------------|----------------------------|-------------------|-----------------|--------------|---------|---------------------|
| ÷ | 🕂 🔶 👻 🛧 🖬 🗸 Control P       | Panel > Programs > Programs and Fe                                                           | eatures                    |                   |                 |              |         | Search Program      |
|   | Control Panel Home          | Uninstall or change a pro                                                                    | ogram                      |                   |                 |              |         |                     |
|   | View installed updates      | To uninstall a program, select it from the list and then click Uninstall. Change, or Repair. |                            |                   |                 |              |         |                     |
| P | Turn Windows features on or | all and the following of the Bar of Marken III of the                                        |                            |                   |                 |              |         |                     |
|   | off                         | Organize 💌 Uninstall/Change                                                                  |                            |                   |                 |              |         |                     |
|   |                             | Name                                                                                         |                            | Publisher         |                 | Installed On | Size    | Version             |
|   |                             | 🔚 CrystalDiskMark 8.0.1                                                                      |                            | Crystal Dew World |                 | 9/12/2021    | 7.07 MB | 8.0.1               |
|   |                             | Google Chrome                                                                                |                            | Google LLC        |                 | 10/12/2021   |         | 94.0.4606.81        |
|   |                             | 📧 HighPoint RAID Management                                                                  | Uninstall/Change           |                   | chnologies, Inc | 10/25/2021   |         |                     |
|   |                             | C Microsoft Edge                                                                             | C Microsoft Edge           |                   | rporation       | 10/8/2021    |         | 94.0.992.38         |
|   |                             | 🍓 Mozilla Firefox (x64 zh-CN)                                                                |                            | Mozilla           |                 | 10/8/2021    | 206 MB  | 93.0                |
|   |                             | 📸 Mozilla Maintenance Service                                                                |                            | Mozilla           |                 | 9/15/2021    | 327 KB  | 92.0                |
|   |                             | smartmontools                                                                                | nontools smartmontools.org |                   | ools.org        | 9/14/2021    |         | 7.1 2019-12-30 r502 |

3. After uninstalling the HighPoint RAID Management, click Finish.

| 🐻 HighPoint RAID Manageme | nt Uninstall                               | _                     | $\Box$ $\times$ |
|---------------------------|--------------------------------------------|-----------------------|-----------------|
| HeftePolat                | Completing the High<br>Management Uninst   | Point R/<br>tall Wiza | AID             |
|                           | HighPoint RAID Management has<br>computer. | been uninstal         | led from your   |
|                           | Click Finish to close this wizard.         |                       |                 |
|                           |                                            |                       |                 |
|                           |                                            |                       |                 |
|                           |                                            |                       |                 |
|                           |                                            |                       |                 |
|                           | < Back                                     | Finish                | Cancel          |

# Troubleshooting

**Note:** When troubleshooting your SSD6202/6204 NVMe RAID controller, make sure all of the Prerequisites have been met before proceeding.

### The WebGUI will not start after double-clicking the desktop icon.

| н  | mmm can't reach this page           |
|----|-------------------------------------|
| lo | alhost refused to connect.          |
| Tr | <i>y</i> :                          |
| •  | Search the web for localhost        |
| •  | Checking the connection             |
|    | Checking the proxy and the firewall |

1. This is often the result of a missing driver or improperly installed driver. Open **Device Manager** and check under **Storage Controllers**.

If the hardware is properly installed, you should see a **Standard NVMe Express Controller** entry under Storage controllers

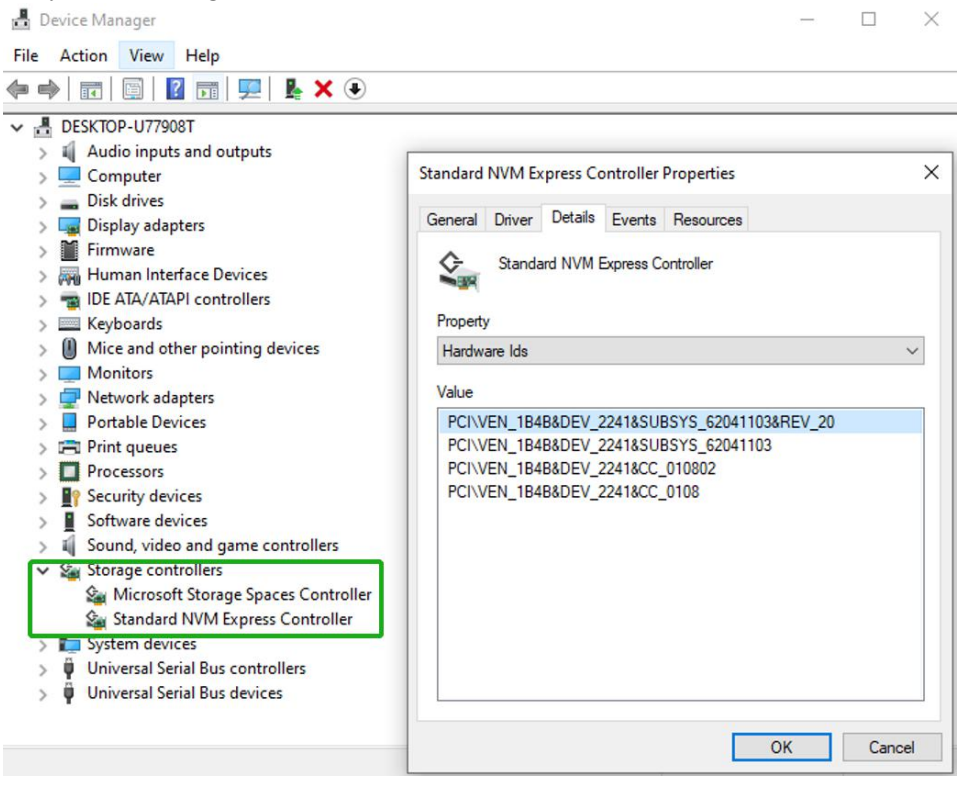

If the interface does not display "Standard NVMe Express Controller", then the motherboard does not recognize the SSD6200.

- a. Power down the system, and make sure the SSD6200 controller is securely installed into the PCIe slot.
- You should also check to make sure hptsvr is running under Task Management → Services. If the status of hptsvr process is Stopped, right-click on this entry and select Start from the menu:
   Task Manager

| Processes Performance App H                                                                                         | nistory              | Startup Users Details Services                                                                                                    |                                                                           |                                                                             |   |
|----------------------------------------------------------------------------------------------------|----------------------|----------------------------------------------------------------------------------------------------|---------------------------------------------------------------------------|-----------------------------------------------------------------------------|---|
| Name ^                                                                                                    | PID 5232             | Description<br>Human Interface Device Service                                                                                                    | Status<br>Running                                                         | Group<br>LocalSystemN                                                       | ^ |
| hptsvr                                                                                                    |                      | HighPoint RAID Management Service                                                                                                    | Stopped                                                                   |                                                                             | 1 |
| HvHost<br>icssvc<br>igccservice<br>igfxCUIService2.0.0.0<br>KEEXT<br>InstallService<br>Intel(R) Capability Licensin | 5512                 | HV Host Service<br>Windows Mobile Hotspot Service<br>Intel(R) Graphics Command Center<br>Intel(R) HD Graphics Control Panel S<br>IKE and AuthIP IPsec Keying Modules<br>Microsoft Store Install Service<br>Intel(R) Capability Licensing Service | Stopped<br>Stopped<br>Running<br>Stopped<br>Stopped<br>Stopped<br>Stopped | Start<br>Stop<br>Restart<br>Open Services<br>Search online<br>Go to details |   |
| Intel(R) TPM Provisioning S     iphlpsvc     IpxlatCfgSvc     ihi_service     Kevlso                                | 5532<br>6096<br>1376 | Intel(R) TPM Provisioning Service<br>IP Helper<br>IP Translation Configuration Service<br>Intel(R) Dynamic Application Loader<br>CNG Key Isolation                                                                                               | Stopped<br>Running<br>Stopped<br>Running<br>Running                       | NetSvcs<br>LocalSystemN                                                     |   |
| KtmRm<br>LanmanServer<br>LanmanWorkstation<br>(fsvc                                                                 | 5848<br>5256         | KtmRm for Distributed Transaction C<br>Server<br>Workstation<br>Geolocation Service                                                                                                    | Stopped<br>Running<br>Running<br>Stopped                                  | NetworkServic<br>netsvcs<br>NetworkService<br>netsvcs                       |   |
| <ul> <li>LicenseManager</li> <li>Iltdsvc</li> <li>Imhosts</li> <li>LSM</li> </ul>                                   | 7736<br>8176<br>1748 | Windows License Manager Service<br>Link-Layer Topology Discovery Map<br>TCP/IP NetBIOS Helper<br>Local Session Manager                                                                                                    | Running<br>Stopped<br>Running<br>Running                                  | LocalService<br>LocalService<br>LocalServiceN<br>DcomLaunch                 |   |

🔿 Fewer details | 🍓 Open Services

3. An Array must be created for the SSD6202/6204 to be connected to the WEBGUI, please refer to <u>Appendix-Create an Array</u>.

*Note:* Only in Windows Server 2019 system, there is no RAID WEBGUI can also open normally.

If you experience any other WebGUI or CLI related problems, please submit a support ticket using our <u>Online Support Portal</u>, which includes a description of the problem in as much detail as possible, and upload the following:

# Appendix

#### **Create an Array**

If you would like to configure a RAID array using NVMe SSD's hosted by the SSD6200, please select 1 of the following 3 Methods.

#### Method 1: Create a RAID array via RAID Switch settings (Only for SSD6202)

01. Connect two NVMe SSD's to the SSD6202.

Note: Make sure that there is no RAID or residual partitions in the two NVMe SSD's.

02. Create RAID arrays via RAID Switch settings.

| None | JBOD | RAID 1 | RAID 0 |
|------|------|--------|--------|

Note: If you don't want to use RAID Switch to create RAID, please make sure the switch setting is None.

#### Method 2: Create a RAID array using the Motherboard BIOS

Using the SuperMicro H11DSi motherboard as an example:

01. Set 'Boot mode select' to 'UEFI'.

| Aptio Setup Uti.<br>Main Advanced IPMI Event I                  | lity – Copyright (C) 2019 American H<br>Logs Security <mark>Boot</mark> Save & Exit                               | Megatrends, Inc.                                                                                                    |
|-----------------------------------------------------------------|----------------------------------------------------------------------------------------------------|----------------------------------------------------------------------------------------------------|
| Boot Configuration                                              |                                                                                                    | Select boot mode Legacy/UEFI                                                                                                    |
| Boot Mode Select<br>LEGACY to EFI Support                       | (UEFI)<br>[Disabled]                                                                                              |                                                                                                    |
| FIXED BOOT ORDER Priorities<br>Boot Option #1<br>Boot Option #2 | (UEFI Hard Disk)<br>(UEFI AP:UEFI:<br>Built-in EFI Shell)                                                         |                                                                                                    |
| Boot Option #3<br>Boot Option #4<br>Boot Option #5              | UEFIC CD/OVO)<br>Boot Mode Select (Legacy<br>UEFI<br>Dual                                                         |                                                                                                    |
| Boot Option #6<br>Boot Option #7<br>Boot Option #8              | (UEFI USB Lan)                                                                                                    |                                                                                                    |
| Boot Option #9                                                  | [UEFI<br>Network:(B97/DO/FO)<br>UEFI: PX4<br>Intel(R) 1350<br>Gigabit Network<br>Connection(MC:3cecef<br>40aldc)] | ++: Select Screen<br>14: Select Item<br>Enter: Select<br>+/-: Change Opt.<br>F1: General Help<br>F2: Previous Values<br>F3: Optimized Defaults<br>F4: Save & Exit<br>ESC: Exit |

02. Next, under "Advanced->PCIe/PCI/PnP Configuration, change "CPU Slot x PCI-E OPROM" to "EFI". "x" refers to the slot number (slot 4 was used when the screenshot was taken). Please consult the motherboard manual for more information.

| Aptio Setup Utility -<br>Advanced | Aptio Setup Utility – Copyright (C) 2019 American Megatrends, Inc.<br>Advanced |                                                    |  |  |  |
|-----------------------------------|--------------------------------------------------------------------------------|----------------------------------------------------|--|--|--|
| PCI Bus Driver Version            | A5.01.19                                                                       | Enables or Disables 64bit<br>capable Devices to be |  |  |  |
| PCI Devices Common Settings:      |                                                                                | Decoded in Above 4G Address                        |  |  |  |
| Above 4G Decoding                 |                                                                                | Space (Only if System                              |  |  |  |
| SR-IOV Support                    | [Disabled]                                                                     | Supports 64 bit PCI                                |  |  |  |
| BME DMA Mitigation                | [Disabled]                                                                     | Decoding).                                         |  |  |  |
| PCIe ARI Support                  | [Auto]                                                                         |                                                    |  |  |  |
| PCIe Spread Spectrum              | [Disabled]                                                                     |                                                    |  |  |  |
| VGA Priority                      | (Onboard)                                                                      |                                                    |  |  |  |
| NVMe Firmware Source              | [Vendor Defined                                                                |                                                    |  |  |  |
|                                   | Firmware]                                                                      |                                                    |  |  |  |
| M.2(AHCI) Firmware Source         | [Vendor Defined                                                                |                                                    |  |  |  |
|                                   | Firmware]                                                                      |                                                    |  |  |  |
| CPU2 SLOT1 PCI-E 3.0 X8 OPROM     | [EFI]                                                                          |                                                    |  |  |  |
| CPU1 SLOT2 PCI-E 3.0 X16 OPROM    | [EFI]                                                                          |                                                    |  |  |  |
| CPU1 SLOT3 PCI-E 3.0 X8 OPROM     | [EFI]                                                                          |                                                    |  |  |  |
| CPU1 SLOT4 PCI-E 3.0 X16 OPROM    | (EFI)                                                                          | ++: Select Screen                                  |  |  |  |
| CPU1 SLOTS PCI-E 3.0 X8 OPROM     | [EFI]                                                                          | 14: Select Item                                    |  |  |  |
| M.2 PCIe x2 OPROM                 | [EFI]                                                                          | Enter: Select                                      |  |  |  |
| Onboard LAN1 Option ROM           | [EFI]                                                                          | +/-: Change Opt.                                   |  |  |  |
| Onboard LAN1 Option ROM           | [EFI]                                                                          | F1: General Help                                   |  |  |  |
| P2_NVMe0 OPROM                    | [EFI]                                                                          | F2: Previous Values                                |  |  |  |
| P2_NVMe1 OPROM                    | [EF1]                                                                          | F3: Optimized Defaults                             |  |  |  |
| Onboard Video Option ROM          | [EF1]                                                                          | ▼ F4: Save & Exit                                  |  |  |  |
|                                   |                                                                                | ESC: Exit                                          |  |  |  |
|                                   |                                                                                |                                                    |  |  |  |

- 03. Creating the RAID array:
  - a. Select "Advanced→Marvell NVMe Configuration Utility";

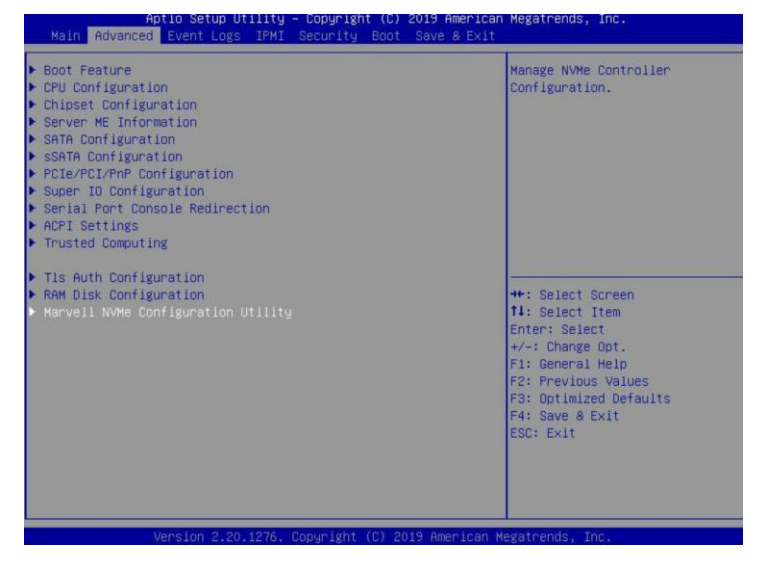

*Note:* If you cannot find "*Marvell NVMe Configuration Utility*" in the motherboard BIOS under "*advanced*" interface, you will need to create the array using one of the other four methods.

b. Next, select "**Create RAID Configuration**". Press "Enter" to open the Configuration Utility.

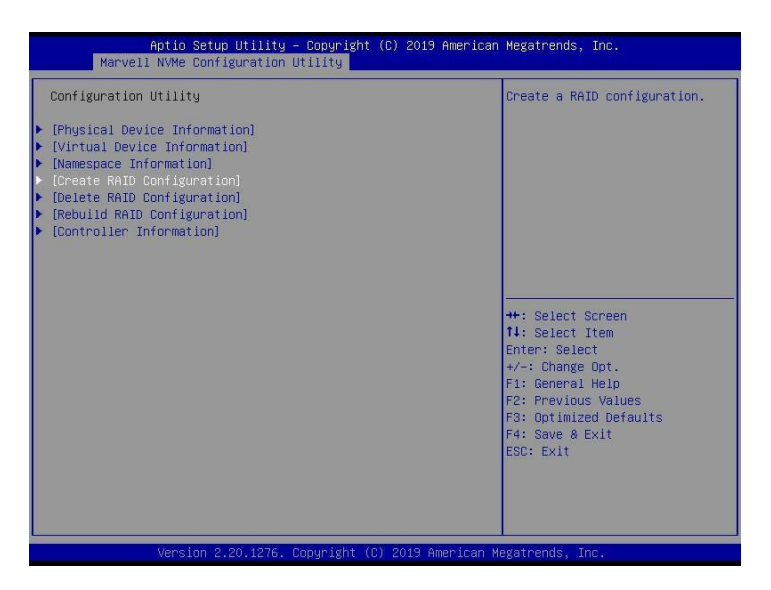

c. Set "RAID Configuration Menu" to "Enabled", and then select "Goto RAID Config".

| Aptio Setup Utility — Cop<br>Advanced                                                     | yright (C) 2019 Amer   | rican Megatrends, Inc.                                                                                                    |
|-------------------------------------------------------------------------------------------|------------------------|----------------------------------------------------------------------------------------------------|
| Device select<br>(0) Samsung SSD 970 EVO Plus 50068<br>(1) Samsung SSD 970 EVO Plus 50068 | (Enabled)<br>(Enabled) | Goto RAID configuration<br>setting page.                                                                                                    |
| ▶ [POLO KHIN COULTS]                                                                      |                        | ++: Select Screen<br>11: Select Item<br>Enter: Select<br>+/-: Change Opt.<br>F1: General Help<br>F2: Previous Values<br>F3: Optimized Defaults<br>F4: Save & Fvit |
| Version 2.20.1275. Copyr                                                                  | ight (C) 2019 Ameri    | can Megatrends, Inc.                                                                                                    |

d. For "Would you like to create this virtual disk?" select "Yes", then select "Goto Namespace Configuration".

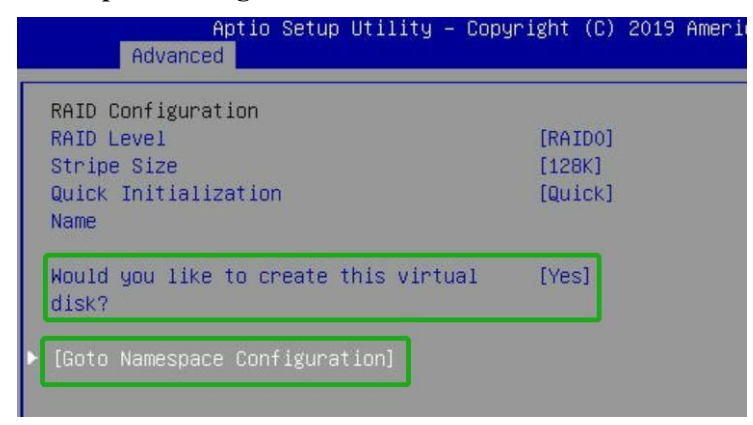

e. For **"Would you like to create those namespace on the virtual disk**?" select **"Yes**", then select **"Accept**" to create the RAID0 array.

| Aptio Setup Utility -<br>Advanced                             | - Copyright (C) 2019 |
|---------------------------------------------------------------|----------------------|
| Namespace Configuration                                       |                      |
| Namespace Count                                               | 1                    |
| Maximum VD Size                                               | 931GB                |
| Utilized Size                                                 | OMB                  |
| Remainding Size                                               | 931GB                |
| Namespace_1 Size                                              | 0                    |
| Would you like to create those namespace on the virtual disk? | [Yes]                |
| ▶ [Accept]                                                    |                      |

f. When the page displays "Successful!" select OK, to exit the menu;

| Ap<br>Messages      | tio Setup Utility - | Copyright (C)  | 2019 American   | Megatrends, Inc.                                                                                                    |
|---------------------|---------------------|----------------|-----------------|----------------------------------------------------------------------------------------------------|
| Successful!<br>▶ OK |                     |                |                 | ++: Select Screen<br>14: Select Item<br>Enter: Select<br>+/-: Change Opt.<br>F1: General Help<br>F2: Previous Values<br>F3: Optimized Defaults<br>F4: Save & Exit<br>ESC: Exit |
| V                   | ersion 2.20.1276. C | opyright (C) 2 | 019 American Me | egatrends, inc.                                                                                                    |

#### Method 3: Create RAID in UEFI

01. First, prepare the UEFI Tool. This file should be copied to the root of a bootable USB flash drive.

Using the SuperMicro H11DSi motherboard as an example:

01. Set 'Boot mode select' to 'UEFI';

| Aptio Setup Utility – Copyright (C) 2019 American Megatrends, Inc.<br>Main Advanced IPMI Event Logs Security <mark>Boot</mark> Save & Exit |                                          |
|----------------------------------------------------------------------------------------------------|------------------------------------------|
| Boot Configuration                                                                                                    | Select boot mode Legacy/UEFI             |
| Boot Mode Select                                                                                                    | JEFI)                                    |
| FIXED BOOT ORDER Priorities                                                                                                    | ,,,,,,,,,,,,,,,,,,,,,,,,,,,,,,,,,,,,,,,  |
| Boot Option #1                                                                                                    | IFET Hand Disk]                          |
| Boot Option #2                                                                                                    | IFFT AP:UFFT:                            |
|                                                                                                    | uilt-in FEI Shelll                       |
| Boot Option #3                                                                                                    | IEET CD/DVD]                             |
| Boot Option #4                                                                                                    | Mode Select kil                          |
| Boot Option #5                                                                                                    |                                          |
| UEFI                                                                                                    |                                          |
| Dual                                                                                                    |                                          |
| Boot Option #6                                                                                                    |                                          |
| Boot Option #7                                                                                                    |                                          |
| Boot Option #8                                                                                                    | JEFI USB Lan]                            |
| Boot Option #9                                                                                                    | JEFI ++: Select Screen                   |
|                                                                                                    | etwork:(B97/D0/F0) 11: Select Item       |
|                                                                                                    | EFI: PXE IPv4 Enter: Select              |
|                                                                                                    | ntel(R) I350 +/-: Change Opt.            |
|                                                                                                    | igabit Network F1: General Help          |
|                                                                                                    | onnection(MAC:3cecef F2: Previous Values |
|                                                                                                    | Daidc)] F3: Optimized Defaults           |
|                                                                                                    | ▼ F4: Save & Exit                        |
|                                                                                                    | ESC: Exit                                |
|                                                                                                    |                                          |

02. Choose to boot from the USB flash drive (shown as "UEFI: SanDisk, Partition 1" for the example below):

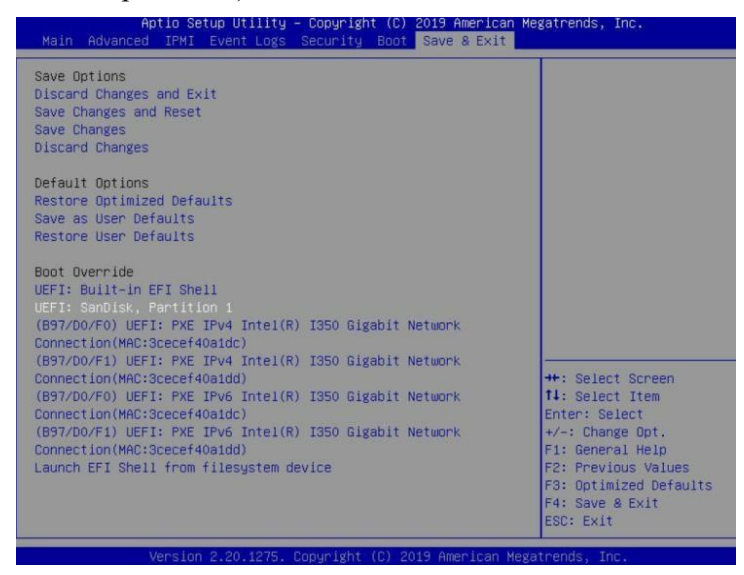

03. After entering the UEFI Shell, select "FS0:" to access the USB flash drive: Note: "FS0" is the name of the USB flash drive used for this example

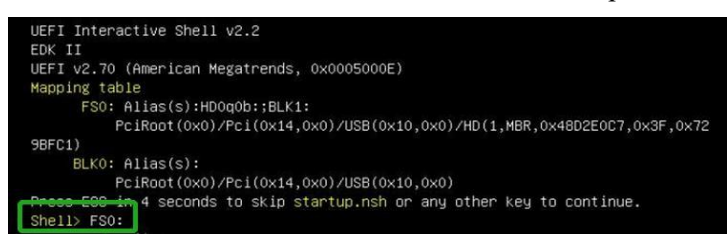

04. Next, locate the "mnv\_cli.efi" program and run it:

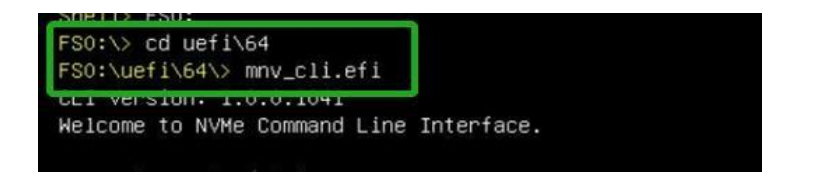

*Note*: *if the CLI reports that "No NVMe Controller is found", please see Appendix – Troubleshooting.* 

05. To create a RAID0 array using two NVMe SSD's, enter the following command:

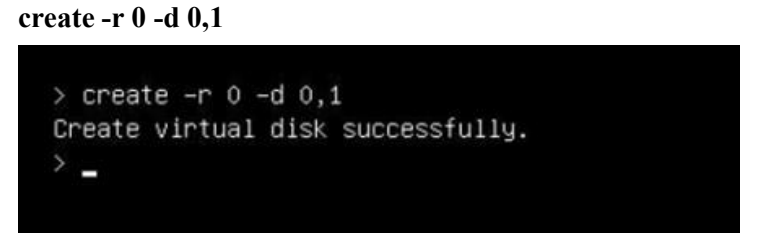

For more CLI commands, please download the CLI manual from the product page of the official website.